附件 1

## 线上笔试要求及操作流程

本次线上笔试采取在线"云考试"的方式进行。考生须 在独立、安静的环境中通过自备的电脑下载并登录电脑端

"智试云",同时使用移动端设备下载并登录移动端"智试 通"APP,通过电脑端答题、移动端拍摄佐证视频相结合的 方式参加考试。

一、设备要求

(一) 电脑端 (用于在线答题)。

考生自备带有麦克风、摄像头和储电功能的电脑(建议使用笔记本电脑,以防考试中途断电),电脑配置要求:

操作系统: Windows 7、Windows 10、Windows 11,禁
止使用服务器系统、双系统、MacOS系统或虚拟机;

2. 内存: 4G(含)以上(可用内存至少 2G 以上);

3. 网络:带宽 20M 以上(有线、wifi、热点均可),可 连接互联网且稳定;

4. 硬盘: Windows 系统所在磁盘剩余空间 5G 以上(如C 盘为系统盘,则至少需要 5G 可用空间)。智试云软件所在硬 盘至少需要 20G 以上可用空间(如将软件安装到D盘,则D 盘至少需要 20G 可用空间);

5. 摄像头: 计算机自带摄像头或外接摄像头;

6.麦克风: 计算机自带具有收音功能的麦克风或外接麦

克风(如需外接麦克风,请将其放置在桌面上,正式考试期间**不得佩戴耳机**)。

7. 屏幕分辨率: 1024\*768 以上, 缩放与布局设置 100%。

## (二)移动端(用于拍摄佐证视频)。

考生自备一台安卓操作系统的移动设备(手机或平板, 安卓系统版本为8.0或以上、鸿蒙系统版本2.0或以上、苹 果系统9.0或以上),移动设备须带有摄像头、具有录音录 像功能、可用存储空间10G以上,且有能满足连续录像三个 小时的电量(可插电使用)。

## 二、考生端下载、安装及调试

请考生在2023年12月3日-12月5日期间凭本人姓名 和身份证号码用电脑登录智试云在线考试平台(网址: https://zsy.zgrsw.cn/#/download)下载并安装考生端, 方可参加后续模拟考试和正式考试。

需要特别注意:

(一)考生端由电脑端"智试云"及移动端"智试通"两部分构成,考生必须同时下载两个客户端,按照操作手册中的指导正确安装、测试,才可完成考试。

(二)为保障考试能够顺利进行,请考生务必下载安装 考生端参加模拟考试和正式考试,下载安装后请检查考试软 件是否被电脑安全软件拦截。

(三)下载电脑端"智试云"安装包后,请及时安装、测试;确保考试设备软硬件正常且顺利上传考试数据。

(四)笔试试题以一屏一题的形式呈现,考生须按照试 题顺序依次作答,在作答每一道试题时可进行检查和修改, 但进入下一道试题后,上一道试题将被锁定,不能再进行查 看和修改。

三、考前要求

(一)在正式开始考试前,请考生将设备及网络调试到 最佳状态,电脑端和移动端摄像头全程开启。考试过程中由 于设备硬件故障、断电断网等导致考试无法正常进行的,由 考生自行承担责任。

(二)考生必须全程关闭 QQ、微信、钉钉、内网通等所 有通讯工具,关闭 TeamViewer、向日葵等远程工具,关闭电 脑系统自动更新。不按此操作导致考试过程中出现故障而影 响考试的,由考生自行承担责任。

(三)考生所在的考试环境应为光线充足、封闭、无其他人、无外界干扰的安静场所,场所内不能放置任何书籍及影像资料等。

(四)考生应调整好摄像头的拍摄角度和身体坐姿,并 确保上半身能够在电脑端的摄像范围中,拍摄角度应避免逆 光。

(五)考生不得使用滤镜等可能导致本人严重失真的设备,上半身不得有饰品,上衣不带纽扣,不得遮挡面部(不得戴口罩),不得戴耳机。

(六)为避免来电中断佐证录制,请将佐证视频录制手 机调至飞行模式,使用 wifi 提供网络。考试全程如发现违 规使用手机或其他通讯工具的,一律按违纪处理。

(七)考生端登录采用人证、人脸双重识别,考试全程 请确保为考生本人,如发现替考、作弊等违纪行为,取消考 试资格。

## 四、模拟考试

考生下载安装"智试云"在线考试系统考生端后, 依次 登录移动端"智试通"和电脑端"智试云"参加模拟考试, 模拟考试期间每人每天只能参加一次。系统采用人证、人脸 双重识别, 如因考生在报名时填错身份证、姓名等信息导致 无法进行模拟考试, 及时联系招聘单位修改, 否则后果由考 生本人承担。

模拟考试安排: 2023年12月5日-12月7日。

模拟考试的主要目的是让考生提前熟悉系统登录、试题 呈现与作答、录音录像、移动端佐证视频拍摄与上传等全流 程操作,具体的试题信息和要求以正式考试的为准。

若在模拟考试过程中出现无法登录、面部识别障碍、无 法作答等问题,或因电脑故障等原因需要临时更换电脑的, 请及时拨打"智试云"技术服务热线:400-020-1616或咨询 "智试云"微信公众号客服,客服服务时间:9:00-12:00, 13:30-17:00。

如没有完整参与整个模拟考试过程,导致考试当天无法 正常参加考试的,由考生自行承担责任。

五、正式考试

(一)考试安排。

正式考试时间为 2023 年 12 月 9 日上午 9:30—11:30, 请各位考生按照规定时间参加考试。考生需在规定待考时间 内点击【进入考试】,开考后仍未进入考试界面的,视为自 动放弃考试资格。

| 登录时间 | 待考时间      | 开考时间 | 考试时间       |
|------|-----------|------|------------|
| 9:00 | 9:10-9:30 | 9:30 | 9:30-11:30 |

(二)考试要求。

 1.请考生在开考前 30 分钟依次登录移动端"智试通"、 电脑端"智试云",并按规定时间进入考试界面。因个人原 因延迟进入考试系统的,由考生自行承担责任。

2.考生可自行准备一支笔和一张空白纸作为草稿纸,**考** 试全程不得使用计算器。

3.进入考试界面前,考生需要先登录移动端"智试通", 用前置摄像头 360 度环绕拍摄考试环境,随后将移动设备固定在能够拍摄到考生桌面、考生电脑桌面、周围环境及考生行为的位置上继续拍摄。

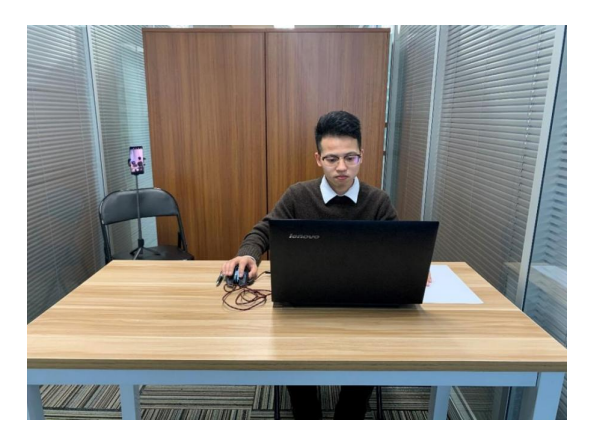

图一: 电脑端正面视角

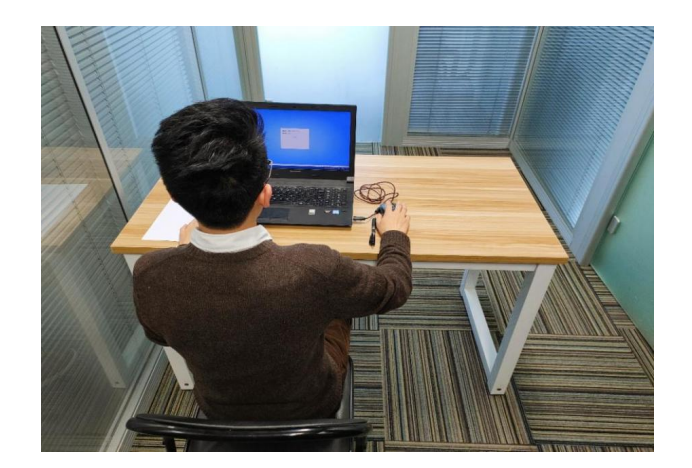

图二: 电脑端背面视角

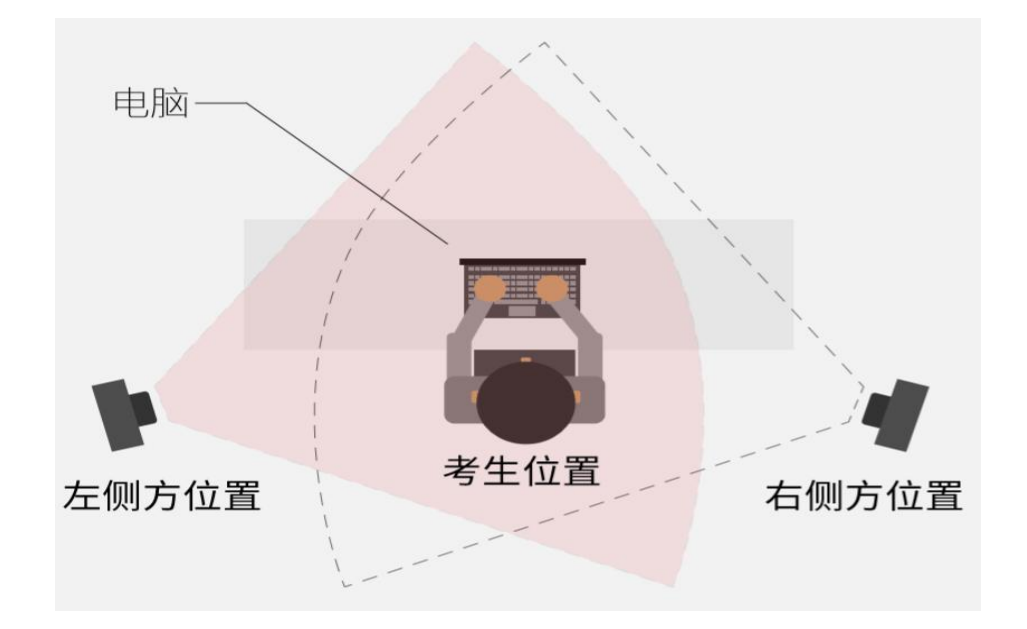

图三: 手机端设备摆放示意图

4. 电脑端和移动端摄像头全程开启拍摄考试过程。移动端拍摄的视频通过"智试通"上传,请耐心等待全部视频上传完成,如提示上传失败,请选择重新上传,请考生务必确认佐证视频全部上传成功。如出现视频拍摄角度不符合要求、无故中断视频录制等情况,都将影响成绩的有效性,由考生本人承担所有责任。

 考试过程中,如出现系统故障等需要协助处理的问题, 请考生使用考试界面下方的"求助"功能。

6. 若考生拍摄佐证视频所使用的移动设备为手机,则在 考试过程中,考生接听完技术电话后,务必将手机放回原录 制位置,继续拍摄佐证视频,以确保佐证视频的有效性。

7.考试过程中,在线考试系统会全程对考生的行为进行 监控,因此考生本人务必始终在监控视频范围内。同时考生 所处考试场所不得有其他人员在场,一经发现,一律按违纪 处理。

8.考试系统后台实时监控,全程录屏、录像,请注意自己的仪容仪表和行为举止。在考试期间禁止使用快捷键切屏、截屏,因此导致系统卡顿、退出的,所造成的后果由考生自行承担。不允许多屏登录,一经发现,一律按违纪处理。

9.考试过程中,考生若有疑似违纪行为,系统将自动记录,考试结束后由考务工作小组根据记录视频、电脑截屏、
作答数据、监考员记录、系统日志等多种方式进行判断,其
结果实属违纪的,一律按违纪处理。

10.考试过程中,如出现电脑断电的情形,可在解决问题之后,在考试时间内重新登录系统参加考试,但不延长考试时间。需要特别注意:电脑断电期间请确保移动端"智试通"全程录制考试过程。

11.考试结束时,系统将提示交卷,对于超时仍未交卷 的考生,系统将进行强制交卷处理。在提交试卷后,请考生 耐心等待数据上传,直至显示"交卷完成"。若上传失败, 请及时拨打 400-020-1616 或咨询"智试云"微信公众号客 服,客服服务时间: 9:00-12:00, 14:00-17:00。

12. 考试结束后,在成绩公布前请勿卸载或删除"智试 云"和"智试通"软件及相应的安装文件。

13. 考生若没有按照要求进行登录、答题、保存、交卷, 将不能正确记录相关信息,后果由考生承担。

六、成绩公布

笔试结束后 20 个工作日内,将公布笔试成绩,请考生 登录登录"中国地质调查局所属事业单位公开平台"(网址: http://cgs.gjzhaopin.cn/,推荐使用 Chrome、火狐浏览器 登录)查询。

七、纪律要求

(一)考生务必仔细阅读《考试违纪行为认定及处理办法》(附后),并严格遵守考试纪律。

(二)考生须按照规定时间和要求准时参加考试,逾期 未参加考试者视为自动放弃。

(三)考生需严格服从工作人员的管理、监督和检查, 如有替考、舞弊等行为,一经发现,即取消考试资格,并按照国家及省市有关规定处理。

八、咨询电话

"智试云"技术服务热线: 400-020-1616。

咨询时间: 2023年12月4日—12月9日(9:00—12:00, 14:00—17:00)。